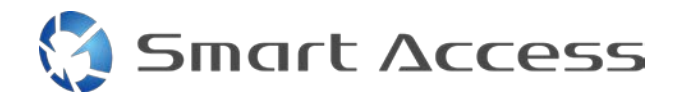

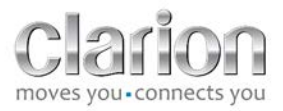

# Smart Access Postupak rukovanja

| Α. |    | Pre  | duvjet                                                     | 2  |
|----|----|------|------------------------------------------------------------|----|
| -  | 1. | К    | ompatibilnost s pametnim telefonom                         | 2  |
|    | 2. | С    | dabir kabela                                               | 2  |
|    |    | a.   | Apple devices (Appleovi uređaji) (iPhone 4/4s)             | 2  |
|    |    | b.   | Apple devices (Appleovi uređaji) (iPhone 5/5c/5s)          | 2  |
|    |    | c.   | Uređaji sa sustavom Android i s MHL konektorom             | 3  |
|    |    | d.   | Uređaji sa sustavom Android i s mikro HDMI konektorom      | 3  |
| В. |    | Pos  | tavljanje kabela                                           | 5  |
| -  | 1. | A    | pple devices (Appleovi uređaji) (iPhone 4/4s)              | 5  |
| 2  | 2. | A    | pple devices (Appleovi uređaji) (iPhone 5/5c/5s)           | 6  |
|    | 3. | U    | ređaji sa sustavom Android i s MHL konektorom              | 6  |
| 4  | 4. | U    | ređaji sa sustavom Android i mikro HDMI konektorom         | 8  |
| C. |    | Prvo | o korištenje značajke Smart Access                         | 9  |
| -  | 1. | Ρ    | reuzimanje aplikacije                                      | 9  |
|    | i  | a.   | Apple devices (Appleovi uređaji) (iPhone 4/4s /5/5c/5s)    | 9  |
|    |    | b.   | Android devices (uređaji sa sustavom Android)              | 9  |
|    | 2. | Ρ    | hone Pairing (Bluetooth) (Uparivanje telefona (Bluetooth)) | 9  |
|    |    | a. A | ppleovi uređaji (iPhone 4/4s)                              | 9  |
|    |    | b.   | Appleovi uređaji (iPhone 5/5c/5s)                          | 9  |
|    |    | c. U | ređaji sa sustavom Android1                                | 10 |
| (  | 2. | S    | election of Phone Type (Odabir vrste telefona)1            | 10 |
| D. |    | Kori | ištenje značajke Smart Access1                             | 1  |

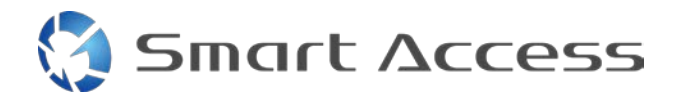

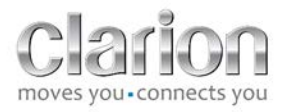

## A. <u>Preduvjet</u>

#### 1. Kompatibilnost s pametnim telefonom

Provjerite je li vaš telefon kompatibilan sa značajkom Smart Access: popisu pristupite s veze "Kompatibilni uređaji".

Za <u>Android</u> Za <u>iOS</u>

#### 2. Odabir kabela

Ako vam je telefon kompatibilan sa značajkom Smart Access , potrebno je odabrati odgovarajući povezni kabel. Postoje tri različita kabela:

a. Apple devices (Appleovi uređaji) (iPhone 4/4s) Clarionova referenca: CCA750

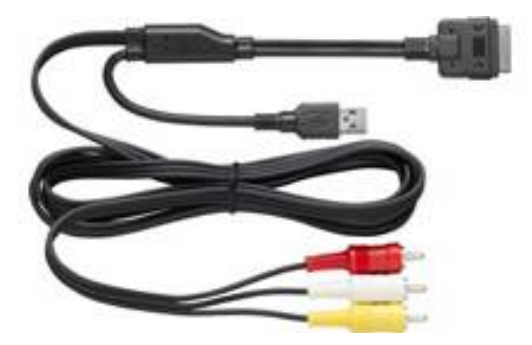

b. Apple devices (Appleovi uređaji) (iPhone 5/5c/5s) Clarionova referenca: CCA770

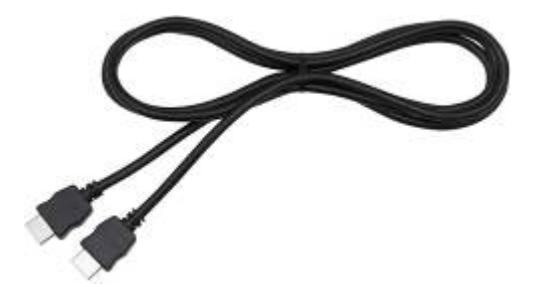

🤇 Smart Δccess

Za tu je vrstu veze potreban Lightning digitalni AV prilagodnik.

c. Uređaji sa sustavom Android i s MHL konektorom Clarionova referenca: CCA770

## Za tu je vrstu povezivanja potreban MHL / HDMI prilagodnik. Provjerite koji je originalni kompatibilni prilagodnik na službenom web-mjestu proizvođača pametnog telefona. Napomena: da bi omogućavao korištenje funkcije Smart Access, prilagodnik mora podržavati prijenos EDID-a.

Potreban je i USB / mikro USB kabel

d. Uređaji sa sustavom Android i s mikro HDMI konektorom

Clarionova referenca: CCA771

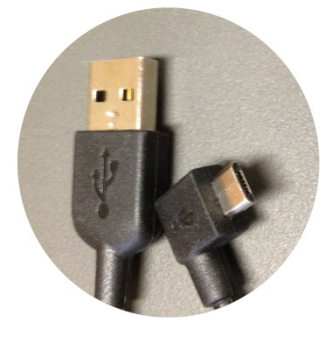

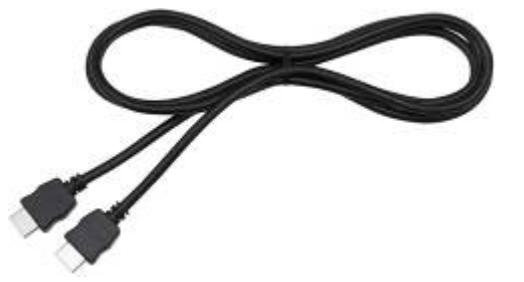

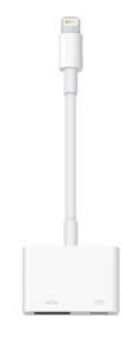

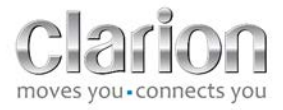

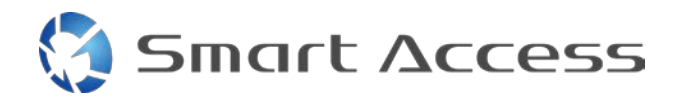

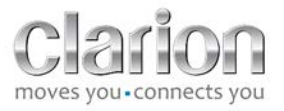

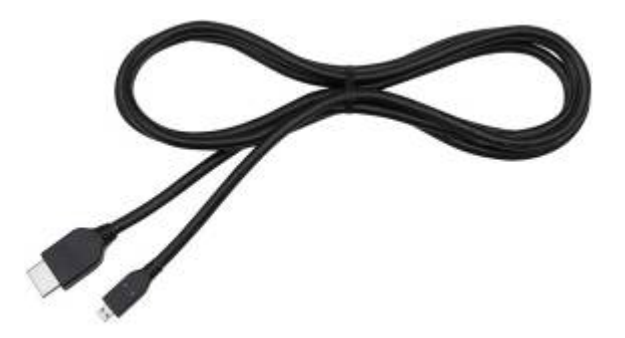

#### Potreban je i USB / mikro USB kabel

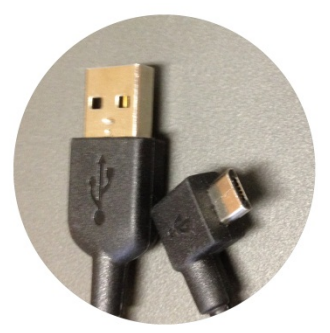

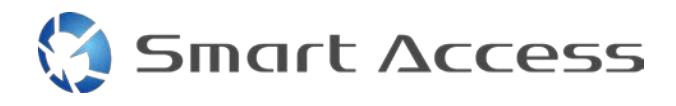

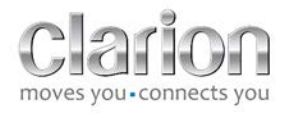

# B. Postavljanje kabela

#### 1. Apple devices (Appleovi uređaji) (iPhone 4/4s)

Napomene:

- CCA750 (Clarionov kabel za povezivanje za iPod) prodaje se zasebno
- Clarionov se produžni USB kabel isporučuje s multimedijskom jedinicom
- RCA konektori isporučuju se zajedno s multimedijskom jedinicom

Postupite kako je prikazano na slici (u primjeru se koristi iPhone 4s i Clarion NX503E):

- 1. RCA kabel (stražnji AUX-IN/stražnji izlaz za video) povezan s jedinicom
- 2. Clarionov USB produžni kabel povezan s jedinicom
- 3. CCA750 povezan s RCA priključkom i USB produžnim kabelom
- 4. iPhone povezan s Clarionovim kabelom CCA750

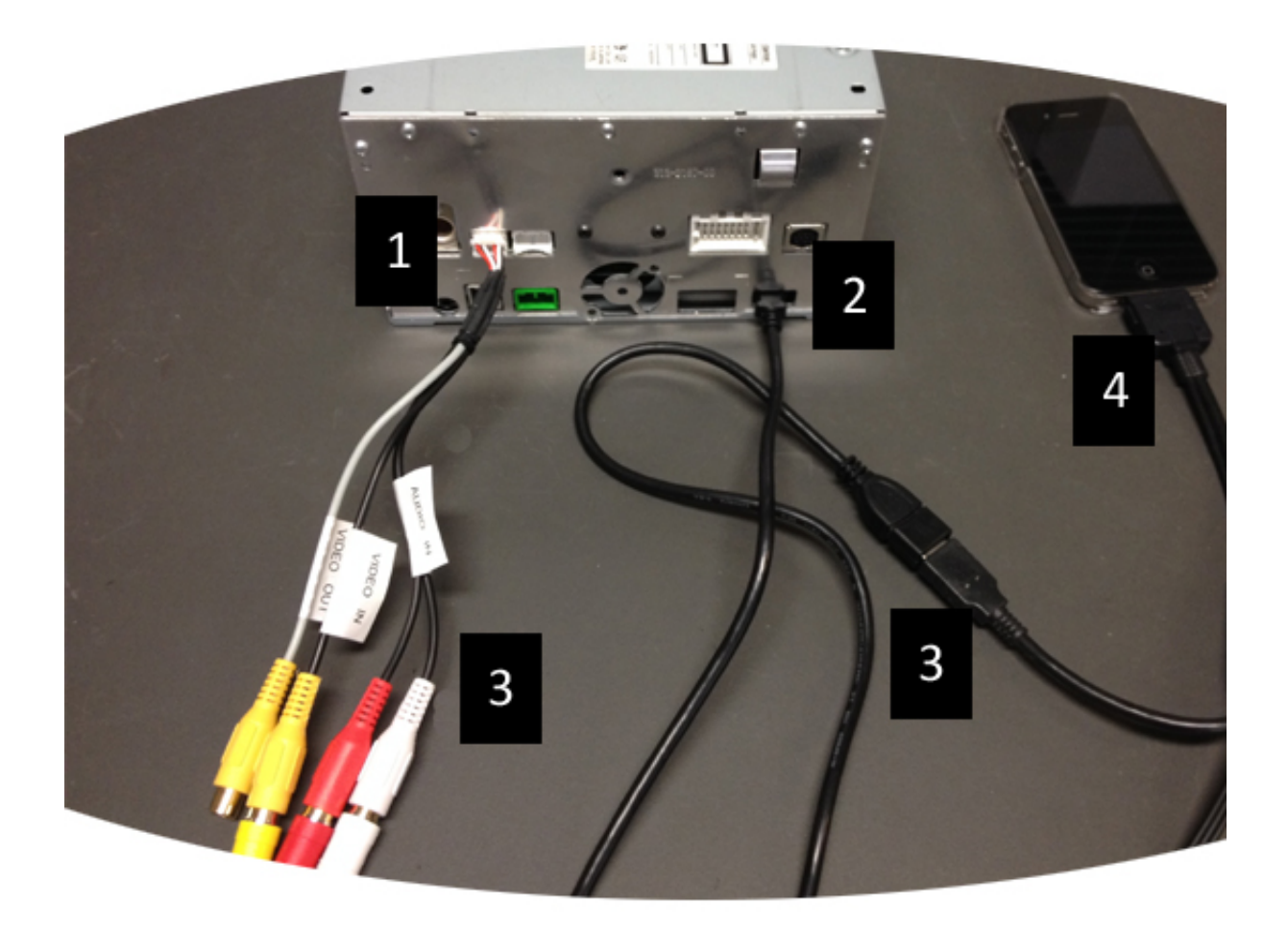

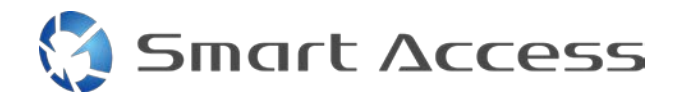

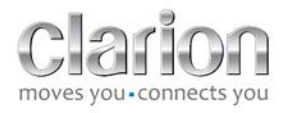

## 2. Apple devices (Appleovi uređaji) (iPhone 5/5c/5s)

Napomene:

- Clarion ne prodaje Lightning digitalni AV prilagodnik
- Clarionov HDMI kabel CCA770 (vrsta A na vrstu A) prodaje se zasebno
- Clarionov se produžni USB kabel isporučuje s multimedijskom jedinicom

Postupite kako je prikazano na slici (u primjeru se koriste iPhone 5s i Clarion FX503E):

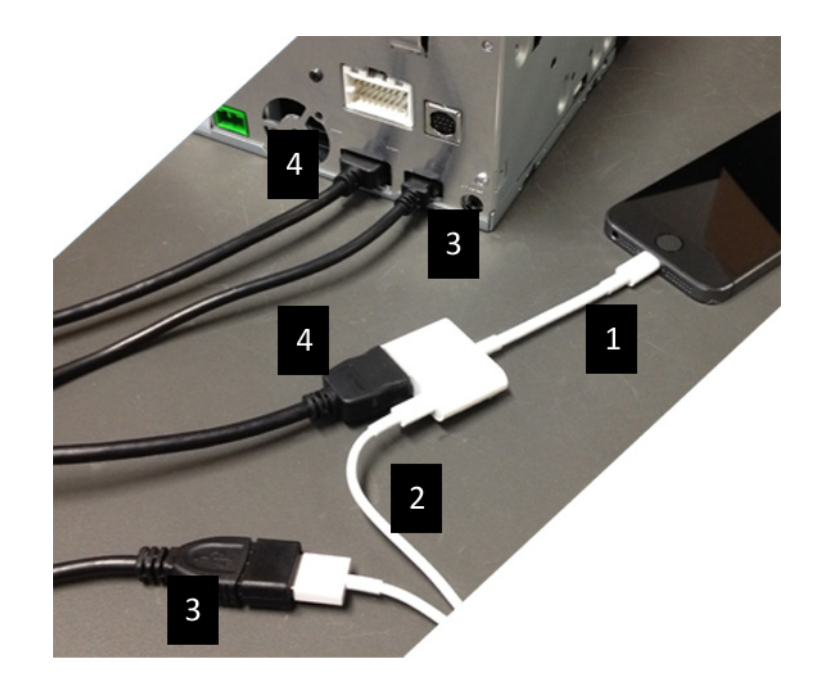

- 1. Appleov Lightning digitalni AV prilagodnik priključen na iPhone
- 2. Lightning-USB kabel priključen na prilagodnik (1)
- 3. Clarionov USB produžni kabel priključen na jedinicu (USB ulaz) i na Lightning-USB kabel
- 4. CCA770 priključen na jedinicu (HDMI ulaz) i na prilagodnik (1)

#### 3. Uređaji sa sustavom Android i s MHL konektorom

Napomene:

- Clarion ne prodaje MHL / HDMI prilagodnik
- Clarionov HDMI kabel CCA770 (vrsta A na vrstu A) prodaje se zasebno
- Clarionov se produžni USB kabel isporučuje s multimedijskom jedinicom

Postupite kako je prikazano na slici (u primjeru se koristi Samsung Galaxy S3 i Clarion NX503E):

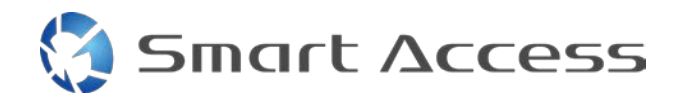

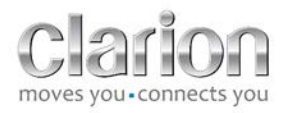

- 1. CCA770 povezan s jedinicom (HDMI ulaz) i MHL / HDMI prilagodnikom
- 2. Clarionov USB produžni kabel povezan s jedinicom (USB ulaz) i s MHL /HDMI prilagodnikom pomoću USB kabela pametnog telefona (USB / mikro USB)
- 3. USB kabel (USB / mikro USB) pametnog telefona
- 4. Pametni telefon povezan s MHL /HDMI prilagodnikom

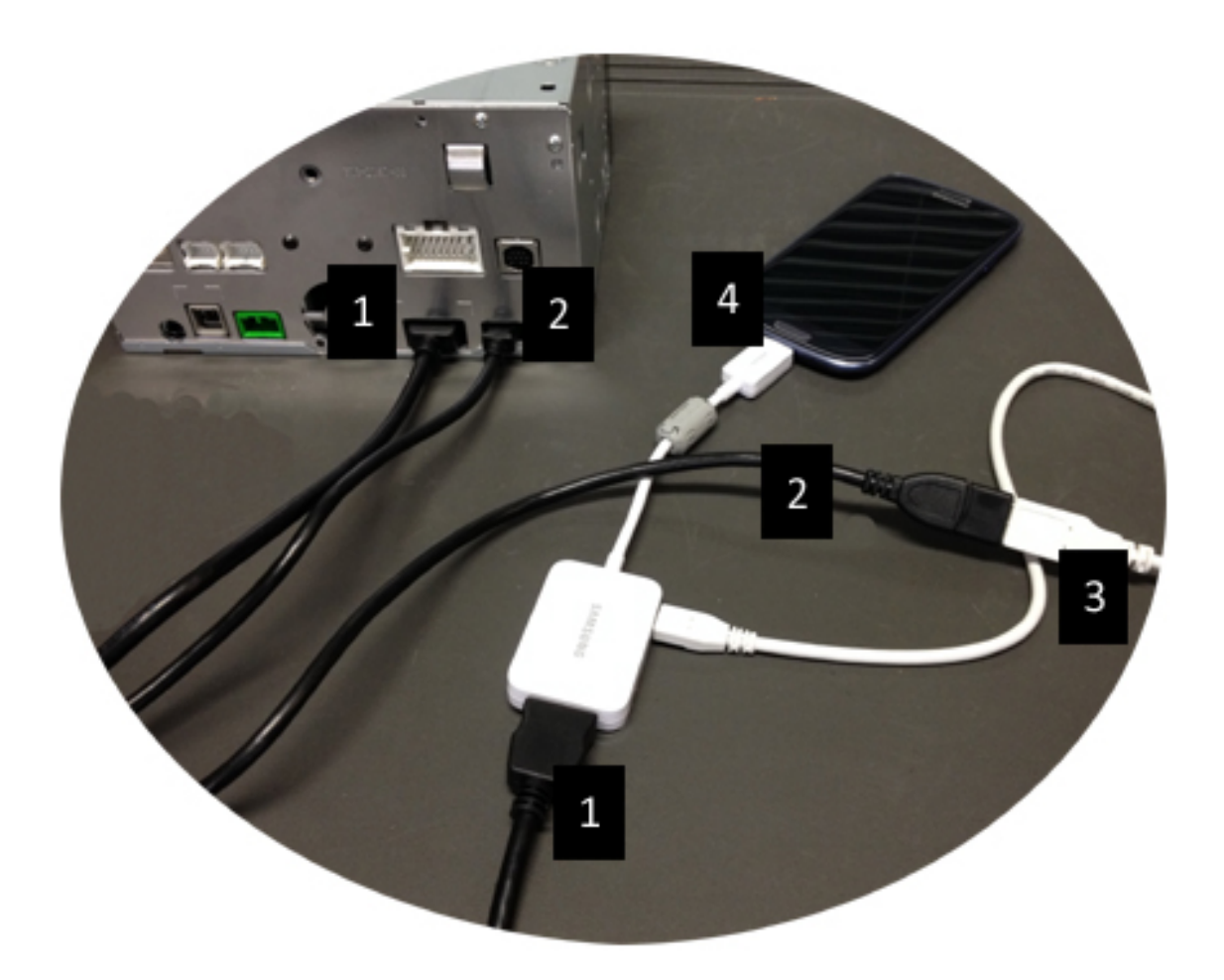

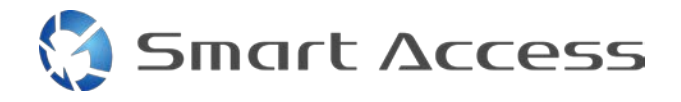

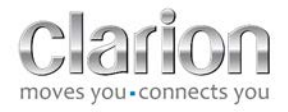

#### 4. Uređaji sa sustavom Android i mikro HDMI konektorom

Napomene:

- Clarionov se kabel CCA771 (HDMI / mikro HDMI) prodaje zasebno
- Clarion ne podržava USB / mikro USB kabel

Postupite kako je prikazano na slici:

- 1. Pametni telefon povezan s Clarionovom multimedijskom jedinicom pomoću kabela CCA771
- 2. Pametni telefon povezan s Clarionovom multimedijskom jedinicom putem USB / mikro USB kabela

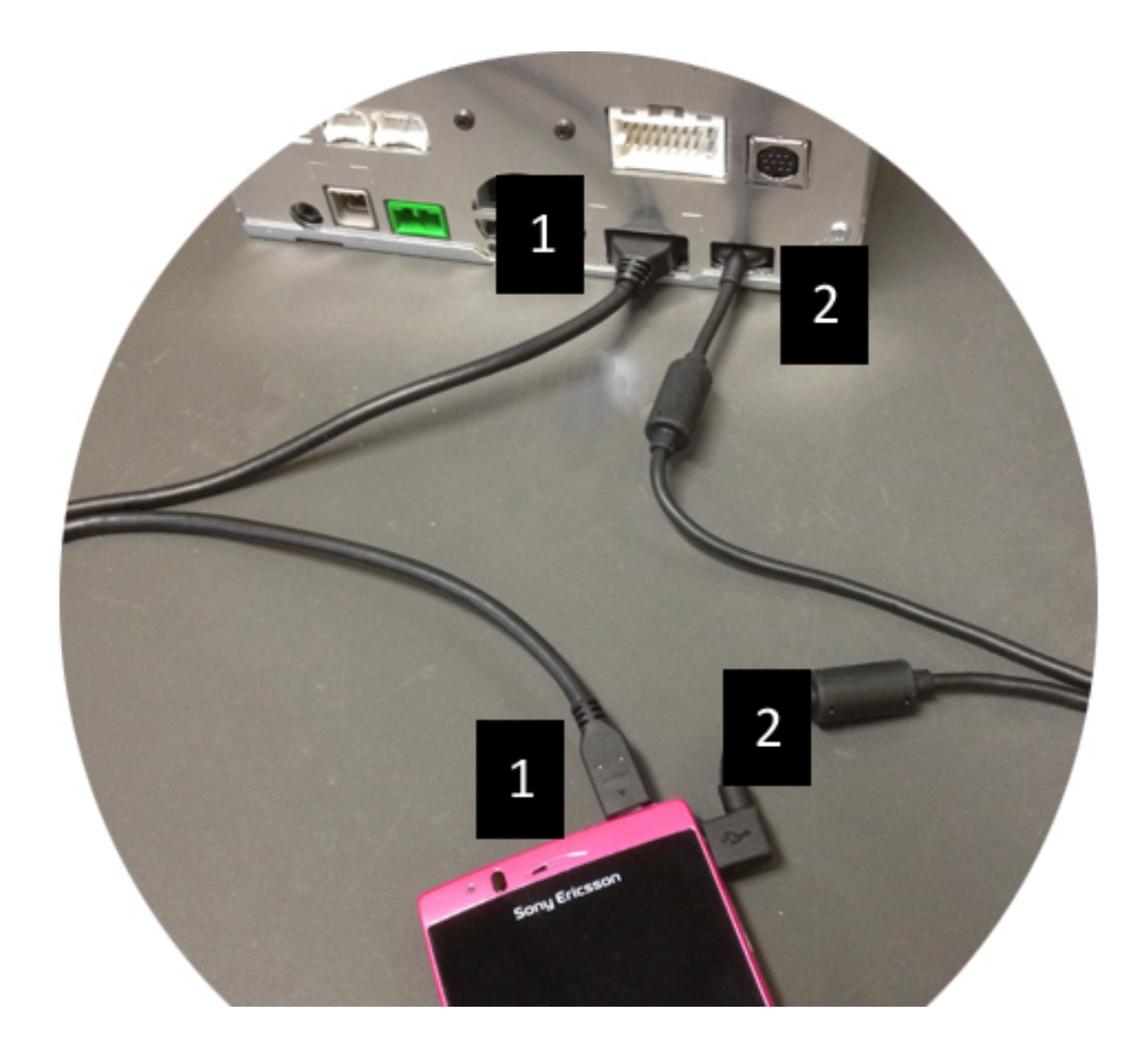

# C. Prvo korištenje značajke Smart Access.

1. Preuzimanje aplikacije

a. Apple devices (Appleovi uređaji) (iPhone 4/4s /5/5c/5s) Svi se sadržaji preuzimaju iz trgovine App Store

- Potražite i instalirajte Smart Access
- Pokrenite aplikaciju. Smart Access ponudit će instalaciju dostupnih aplikacija na iPhone
- Instalirajte te aplikacije

**b.** Android devices (uređaji sa sustavom Android) Svi se sadržaji preuzimaju putem aplikacije **Google Play** 

- Potražite i instalirajte Smart Access
- Pokrenite aplikaciju. Smart Access predložit će instalaciju aplikacija dostupnih na pametnom telefonu
- Instalirajte te aplikacije

## 2. Phone Pairing (Bluetooth) (Uparivanje telefona (Bluetooth))

#### a. Appleovi uređaji (iPhone 4/4s)

• Da biste koristili Smart Access, ne morate nužno korstiti Bluetooth za povezivanje uređaja iPhone 4 ili 4s

#### b. Appleovi uređaji (iPhone 5/5c/5s)

- Uključite Bluetooth na uređaju iPhone
- Pritisnite gumb Menu (Izbornik) na multimedijskoj jedinici
- Kliknite ikonu Settings (Postavke) na zaslonu
- Kliknite ikonu Bluetooth
- Kliknite Set (Postavi) uz BT Devices Connection (Povezivanje BT) uređaja
- Kliknite Add (Dodaj)
- Odaberite Hands free + Smartphone Linking (Hands free + Pametni telefon Povezivanje) ili Smartphone Linking (Povezivanje pametnog telefona)
- Provjerite profile uređaja iPhone i potvrdite CAR-BT
- Kod za uparivanje prikazat će se na telefonu i jedinici
- Provjerite kod na telefonu i na jedinici te ga potvrdite.
- Prikazat će se poruka kojom se potvrđuje uparivanje putem Bluetootha.

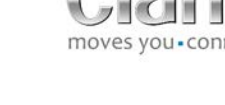

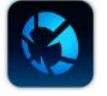

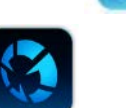

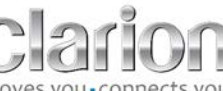

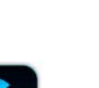

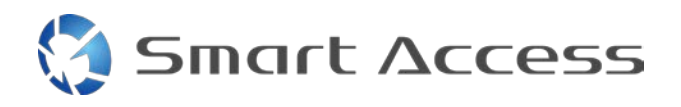

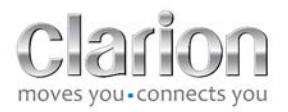

#### c. Uređaji sa sustavom Android

- Uključite Bluetooth na pametnom telefonu
- Provjerite nije li aktivacija Bluetootha na telefonu privremena
- Provjerite je li svima vidljiv Bluetooth profil pametnog telefona
- Pritisnite gumb Menu (Izbornik) na multimedijskoj jedinici
- Kliknite ikonu Settings (Postavke) na zaslonu
- Kliknite ikonu Bluetooth
- Kliknite Set (Postavi) uz BT Devices Connection (Povezivanje BT) uređaja
- Kliknite Add (Dodaj)
- Odaberite Hands free + Smartphone Linking (Hands free + Pametni telefon Povezivanje) ili Smartphone Linking (Povezivanje pametnog telefona)
- Provjerite profile pametnog telefona i potvrdite CAR-BT
- Kod za uparivanje prikazat će se na telefonu i jedinici
- Provjerite kod na telefonu i na jedinici te ga potvrdite
- Prikazat će se poruka kojom se potvrđuje uparivanje putem Bluetootha.

#### c. Selection of Phone Type (Odabir vrste telefona)

Nakon uspješnog uparivanja (na uređaju sa sustavom Android) ili instalacije aplikacije (na uređaju iPhone):

- morate se vratiti na izbornik Settings (Postavke)
- kliknuti ikonu "Tool" (Alati)
- odabrati vrstu pametnog telefona u odjeljku Linked device: iPhone or Android (Povezani uređaj: iPhone ili Android).

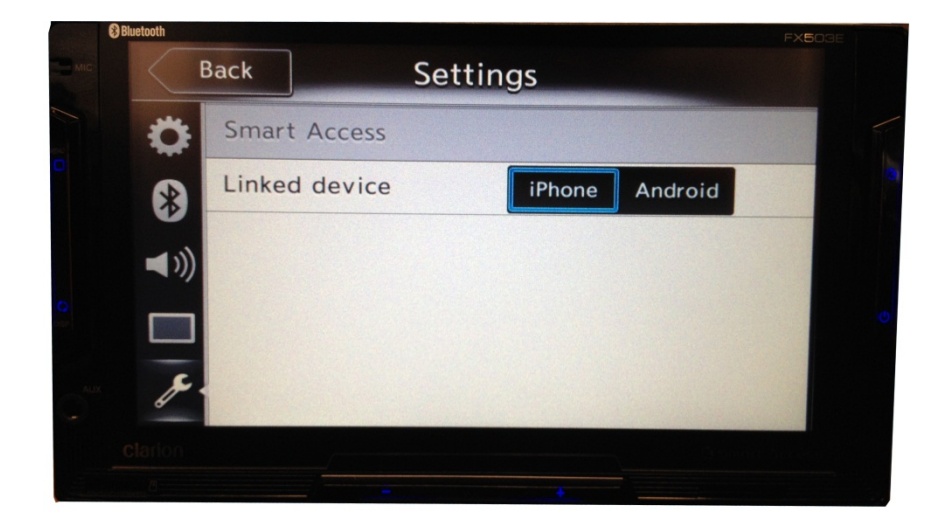

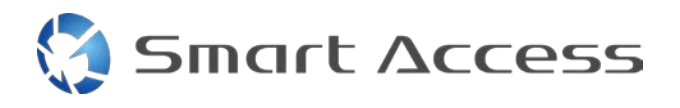

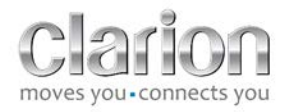

# D. Korištenje značajke Smart Access

- Potrebno je implementirati sve prethodno navedene korake
  - Pravilno povezati kabele; preuzeti aplikaciju; aktivirati Bluetooth i povezati pametni telefon pomoću kabela
- Najprije pokrenite aplikaciju Smart Access na telefonu
- Zatim aktivirajte značajku Smart Access na jedinici
- Zaslon će se ažurirati i na njemu će se prikazati razne aplikacije instalirane na telefonu

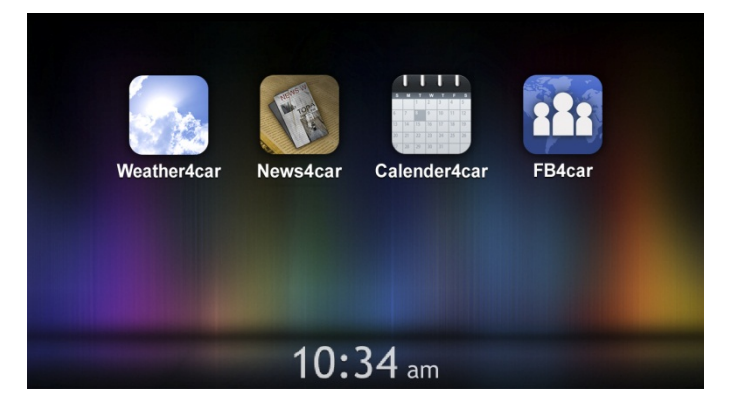

• Smart Access je spreman za korištenje